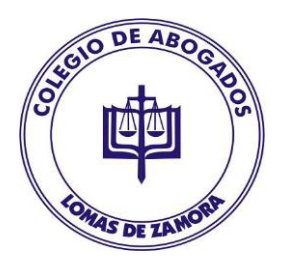

## **INSTRUCTIVO PARA ABONAR LAS NOTIFICACIONES ELECTRONICAMENTE:**

## **INFORMACION IMPORTANTE:**

- DEBERÁ REALIZAR UNA ÚNICA COMPRA DE NOTIFICACIONES POR <u>EXPTE</u>
- EN NINGUNO DE LOS CAMPOS DEBERÁ COMPLETAR DATOS DE LOS DEMANDADOS A NOTIFICAR, ESTO SURGIRÁ DE LA DOCUMENTAL QUE ENVIARÁ AL MEDIADOR
- EN EL CAMPO " NOMBRE DESTINATARIO"AL INICIAR LA COMPRA ,DEBERÁ COMPLETARSE CON NOMBRE APELLIDO TOMO Y FOLIO DEL ABOGADO REQUIRENTE
- <u>**1-**</u> Ingrese a <u>https://notificacionescentrodemed.mitiendanube.com</u>
- 2- Haga click en el tipo de notificación elegida, Cédula ad hoc , Carta Documento Andreani o Carta Documento OCA.
   En el caso de Seleccionar Cédula Ad hoc por favor CONFIRMAR LAS LOCALIDADES HABILITADAS EN EL DETALLE (9 DE ABRIL-ADROGUE-ALTE BROWN-AVELLANEDA-BANFIELD-BERNAL-BURZACO-CANING-CLAYPOLE-EL JAGUEL-ESCALADA-ESTEBAN ECHEVERRIA-EZEIZA.GLEW-GUERNICA-LUIS GUILLON-LA PLATA -LA UNION- LANUS-LAVALLOL-LOMAS DE ZAMORA-LONGCHAMPS-MALVINAS ARGENTINAS-JOSE MARMOL-MONTE CHINGOLO-MONTE GRANDE-RAFAEL CALZADA-SAN VICENTE-SARANDI-SOLANO-SPEGAZZINI- TEMPERLEY-TRISTAN SUAREZ-TURDERA-VILLA DOMINICO-WILDE-CABA-

ALEJANDRO KORN-VILLA FIORITO-VILLA CENTENARIO-BUDGE ), las que no se encuentran en la descripción (en caso de duda, consultar con el mediador o el Centro de Mediación) el notificador <u>NO LLEGA A LA ZONA Y DEBERÁ OBLIGATORIAMENTE</u> <u>ABONAR CD, ES IMPORTANTE ESTO PORQUE SI SE LLEGARA A ABONAR UNA</u> <u>CÉDULA A UNA LOCALIDAD QUE EL NOTIFICADOR NO LLEGA, ESE IMPORTE NO SERA</u> <u>REEMBOLSADO, SIN EXEPCIÓN.</u>

| S Tienda Online de Notificacione X +                                                                                        | ~                                                         |                    |
|----------------------------------------------------------------------------------------------------|-----------------------------------------------------------|--------------------|
| · · · · · · · · · · · · · · · · ·                                                                                           | ک                                                         | ල දු =             |
| 💊 Primeros pasos   ⊕ Galería de Web Slice   ⊕ Sitios sugeridos   ⊕ Nueva pestaña                                            |                                                           | 🗋 Otros marcadores |
| ← Ir a mi administrador                                                                                                    |                                                           | ×                  |
|                                                                                                    | 2 d                                                       |                    |
| Inicio Productos Contacto                                                                                                   |                                                           |                    |
| <u>Segui acă</u> tu ŭltima compra 🛛 🗙                                                                                       |                                                           |                    |
| Destacados                                                                                                    | etanora.com<br>IN AD HOC - SOLO LOCALIDA<br>Microsoftanos | DES DE DESCRIPCIÓN |
|                                                                                                    | 000000000000000000000000000000000000000                   |                    |
| https://notificacionescentrodemed.mitiendanube.com/productos/cedula-de-notificacion-ad-hoc-solo-localidades-de-descripcion/ |                                                           | 02-22              |
|                                                                                                    |                                                           | 17/10/2024         |

3- Ingrese la cantidad de requeridos que necesite notificar y luego "Agregar al Carrito"

| CÉDULA DE NOTIFICACION AD × +                                                                                                    |                                                                                                    | v - @ <del>*</del>                                                                                                    |
|----------------------------------------------------------------------------------------------------|----------------------------------------------------------------------------------------------------|----------------------------------------------------------------------------------------------------|
| ← → C ○ A == https://notificacionescentrodement                                                                                                    | d.mitiendanube.com/productos/cedula-                                                                                                    | -de-notificacion-ad-hoc-solo-localidades-de-descripcion යි 🛇 වු 😑                                                                                   |
| 🍚 Primeros pasos   ⊕ Galería de Web Slice   ⊕ Sitios sugeridos   ⊕ Nueva pestaña                                                                                                    |                                                                                                    | C Otros marcadores                                                                                                    |
| F Ir a mi administrador                                                                                                    |                                                                                                    | ×                                                                                                    |
| Q                                                                                                    |                                                                                                    | <u>ک</u> ک                                                                                                    |
|                                                                                                    | Inicio Productos Conta                                                                                                    | acto                                                                                                    |
|                                                                                                    | <u>Seguí acá</u> tu última compra 🛛 🗙                                                                                                    |                                                                                                    |
| Medacón<br>Judicial Ley 13,851 CÉDULA DE NOTIFICA                                                                                                    | (1828)BANFIELD, Buenos Aires                                                                                                    | GEDULA DE NOTIFICACIÓN AD<br>HOC - SOLO LOCALIDADES DE<br>DESCRIPCIÓN                                                                               |
| B:: PPPPPP 0.000.0000<br>Domellio: CCCCCCCC - 3333 - LLLLLLL<br>INTERNATIONAL AND AND AND AND AND AND AND AND AND AND                                                                                                    |                                                                                                    | \$5.000,00<br>Ver más detailes<br>Envío gratis<br>- 2 + Agregar al carrito<br>CABA                                                                  |
| ART:13 DECTO 460/0211: Las partes deberán compansor a la audiencia ya te<br>abogadan entracicadador en la previncia de Buenes Area, constaur demoisilo por<br>desentrativado que compenço de la lingar de valazioan de la mandador y<br>munta equivalente a dos (2) reces la retribución minma que la companyonte per<br>Para el zaso de la mandador y ante<br>Para el zaso de la mandador para el la companyona de la companyona per<br>Para el zaso de la mandador para el la companyona per<br>Para el zaso de la mandador para esta el tabaleco de la companyona per<br>Al navegar por este situito | ea presencial o a distancia, con el patrocinio de una<br>seal en la sede del Departemento Judicial o Juzgedo<br>alla electrónico. ARTI A Ley 1393 i En los casos de<br>tibra el Mediador por la pestión. ARTI 51 Ley 13951;<br>con de la sea dar te la información del Mediadora.<br>Acceptás el uso de cookies para agilizar tu c | 9 DE ABRIL-ADROGUE-ALTE BROWN-AVELLANEDA-BANFIELD-<br>BERNAL-BURZACO-CANING-CLAYPOLE-EL JAGUEL-ESCALADA-<br>xxperiencia de compra. <u>Entendido</u> |
| 📀 🔾 🗮 ⊌ 💿 💽 🄗 😵 💈                                                                                                    | m                                                                                                    | ES 🗰 🔶 🖓 🌒 02:35 p.m.<br>17/10/2024                                                                                                    |

<u>4-</u> En el margen superior derecho encontrará su carrito , haga click allí y luego **"INICIAR** COMPRA"

| S CÉDULA DE NOTIFICACION AD × +                                        |                                              |                                             | ~                                                                                                    |                            |
|------------------------------------------------------------------------|----------------------------------------------|---------------------------------------------|----------------------------------------------------------------------------------------------------|----------------------------|
| ← → C ○ A == https://notificacionesc                                   | entrodemed.mitiendanube.com/productos/cedula | -de-notificacion-ad-hoc-solo-loc            | alidades-de-descripcion 🖒                                                                            | ල දු ≡                     |
| 💊 Primeros pasos   Galería de Web Slice   Sitios sugeridos   Nueva pes | taña                                         |                                             |                                                                                                    | C Otros marcadores         |
|                                                                        |                                              |                                             | Carrito de compras                                                                                   | × +                        |
|                                                                        |                                              | ntacto                                      | CÉDULA DE NOTIFICACION AD<br>HOC - SOLO LOCALIDADES DE<br>DESCRIPCIÓN<br>Envio gratis<br>\$10.000,00 | Borrar                     |
|                                                                        |                                              | Sub                                         | ototal :                                                                                             | \$10.000,00                |
| Envio gratia                                                           |                                              | Inicio Productos CÉDUL<br>DE DESCRIPCIÓN TO | otal: \$                                                                                             | 10.000,00                  |
| IVI                                                                    |                                              | CÉDULA DI                                   | Iniciar Compra                                                                                       |                            |
| Judisal Ley 13.951                                                     | DE NOTIFICACIÓN                              | HOC - SOLO                                  | Ver más productos                                                                                    |                            |
|                                                                        |                                              | DESCRIPCI                                   |                                                                                                    |                            |
| Br: PPPPPP GGGGGGG<br>Domicilio: CCCCCCCC - 3333 - LLLLLLL             |                                              | \$5.000,00                                  |                                                                                                    |                            |
|                                                                        |                                              | Ver más detalles                            |                                                                                                    |                            |
|                                                                        |                                              | Envío gratie                                |                                                                                                    |                            |
|                                                                        |                                              | - 2 +                                       |                                                                                                    |                            |
|                                                                        |                                              | Ya agregaste este produ                     |                                                                                                    |                            |
|                                                                        |                                              | u experiencia de compra. E                  |                                                                                                    |                            |
| 🚱 🔾 🗒 📦 🔍 💵 🥝 I                                                        |                                              |                                             | ES 💼 🔺                                                                                               | € 02:35 p.m.<br>17/10/2024 |

5- En DATOS DE CONTACTO colocar su correo electrónico y código postal, seleccionar CONTINUAR

<u>6-</u> En DATOS DEL DESTINATARIO , colocar <u>SIN EXCEPCIÓN APELLIDO, NOMBRE,TOMO</u> <u>Y FOLIO del LETRADO REQUIRENTE</u> Calle, Ciudad y DNI, luego hacer click en CONTINUAR PARA EL PAGO

| •            | Datos personales - N    | Notificacion × +                                                                 |                   |                                  |              | ~ <b>- -</b>                   |
|--------------|-------------------------|----------------------------------------------------------------------------------|-------------------|----------------------------------|--------------|--------------------------------|
| $\leftarrow$ | $\rightarrow$ G         | ○ A = https://notificacionescentrodemed.mitiendanube.com/checkout/v3/start/15700 | 33612/513222c7c75 | 56701aaec50b0ba5f                | 15f5a8a 🏠    | ල එ ≡                          |
| 😜 Prir       | meros pasos   ⊕ Galería | de Web Slice   Bitios sugeridos   Bueva pestaña                                  |                   |                                  |              | C Otros marcadores             |
|              |                         | Entrega - Pago                                                                   |                   |                                  |              |                                |
|              |                         | DATOS DE CONTACTO                                                                |                   | CÉDULA DE                        |              |                                |
|              |                         |                                                                                  |                   | AD HOC -<br>SOLO                 | \$ 10 000 00 |                                |
|              |                         |                                                                                  |                   | LOCALIDADES<br>DE<br>DESCRIPCIÓN |              |                                |
|              |                         | Quiero recibir ofertas y novedades por email                                     |                   | × 2                              |              |                                |
|              |                         |                                                                                  | Subtotal          |                                  | \$ 10.000,00 |                                |
|              |                         | ENTREGA                                                                          | Costo de          | envío                            | A convenir   |                                |
|              |                         | Nos comunicaremos para coordinar la entrega del producto                         | Iotal             | :                                | \$ 10.000,00 |                                |
|              |                         | DATOS DEL DESTINATARIO                                                           |                   |                                  |              |                                |
|              |                         | Nombre                                                                           |                   |                                  |              |                                |
|              |                         |                                                                                  | 2                 |                                  |              |                                |
|              |                         |                                                                                  |                   |                                  |              |                                |
|              |                         |                                                                                  |                   |                                  |              |                                |
|              |                         | O Código Postal 1828 Camb<br>Gran Buenos Aires                                   | lar               |                                  |              |                                |
|              |                         |                                                                                  |                   |                                  |              | ~                              |
| <b>@</b>     | <b>O</b> 📋              | 📦 💽 📓 🥝 🌄                                                                        |                   |                                  | ES           | ▲ 😭 🕩 02:37 p.m.<br>17/10/2024 |

<u>7-</u> En esta nueva pestaña deberá solo completar <u>OBLIGATORIAMENTE</u>, <u>CÁRATULA Y</u> <u>NUM DE EXPTE, luego seleccionar REALIZAR PEDIDO</u>

| ٠            | Envío y pago - Notifi | icaciones-C X  | +              |              |             |            |                 |            |            |              |               |         |             |                                                  |            |              |   | ~     | - 7          | ×     |
|--------------|-----------------------|----------------|----------------|--------------|-------------|------------|-----------------|------------|------------|--------------|---------------|---------|-------------|--------------------------------------------------|------------|--------------|---|-------|--------------|-------|
| $\leftarrow$ | $\rightarrow$ G       | $\bigcirc$     | 8 .            | 🖴 https://   | notificacio | nescentroc | demed. <b>m</b> | nitiendanu | ube.com/ch | eckout/v3/   | 'next/15700:  | 33612/5 | 513222c7c75 | 6701aaec50b0                                     | Dba5f1     | 5f5a8a8 🟠    |   |       | ອ ປິ         | ≡     |
| O P          | rimeros pasos         | de Web Slice ( | 🕀 Siti         | os sugeridos | 🕀 Nueva     | pestaña    |                 |            |            |              |               |         |             |                                                  |            |              |   |       | Otros marcad | dores |
|              |                       | CP 18<br>FEHB  | 828<br>3GG, Gr | ran Buenos   |             |            |                 |            |            |              |               |         |             | CÉDULA DI<br>NOTIFICAC                           | E<br>XION  |              |   |       |              |       |
|              |                       | 記 Aconv        | ivenir - I     |              |             |            |                 |            |            |              | <u>Cambia</u> | ar      |             | AD HOC -<br>SOLO<br>LOCALIDAI<br>DE<br>DESCRIPCI | DES<br>IÓN | \$ 10.000,0  | 0 |       |              |       |
|              |                       | MEDIO DE P     | PAGO           |              |             |            |                 |            |            |              |               |         |             | × 2                                              |            |              |   |       |              |       |
|              |                       |                | DEDE           |              |             |            | EVACT           |            |            |              |               |         | Subtotal    |                                                  |            | \$ 10.000,00 |   |       |              |       |
|              |                       |                | DEBEI          | KA IRANS     |             | MONTO      | EXACTO          | J A LA SI  | IGUENTE    | GUENIA.      |               |         | Costo de    | envío                                            |            | A conveni    | r |       |              |       |
|              |                       |                |                |              |             |            |                 |            |            |              |               |         | Total       |                                                  | \$         | 5 10.000,00  | ) |       |              |       |
|              |                       |                |                |              |             |            |                 |            |            |              |               |         |             |                                                  |            |              |   |       |              |       |
|              |                       |                |                |              |             |            |                 |            |            |              |               |         |             |                                                  |            |              |   |       |              |       |
|              |                       |                |                |              |             |            |                 |            |            |              |               |         |             |                                                  |            |              |   |       |              |       |
|              |                       | CARATULA       | Y NUM          | I EXPTE (E   | XCLUYEN     | TE)        |                 |            |            |              |               |         |             |                                                  |            |              |   |       |              |       |
|              |                       | AUTOS Y I      |                | DE EXPTE     | OBLIGAT     | ORIO       |                 |            |            |              |               |         |             |                                                  |            |              |   |       |              |       |
|              |                       |                |                |              |             |            |                 |            |            |              |               |         |             |                                                  |            |              |   |       |              |       |
|              |                       |                |                |              |             |            |                 |            |            |              |               |         |             |                                                  |            |              |   |       |              |       |
|              |                       |                |                |              |             |            |                 |            |            |              |               |         |             |                                                  |            |              |   |       |              |       |
|              |                       |                |                |              |             |            |                 |            | Rea        | lizar pedidi |               |         |             |                                                  |            |              |   |       |              |       |
|              |                       | -              |                |              |             |            |                 |            |            |              |               |         |             |                                                  |            | _            |   |       | 02:40        | ×     |
|              | ) 💙 🔚                 |                | 0              | W            |             | -          | zm              |            |            |              |               |         |             |                                                  |            |              |   | - 🔁 🕩 | 17/10/20     | 24    |

<u>8-</u> En este último paso encontrará su Número de Orden en el superior , el monto TOTAL
 Y EXACTO a transferir a la derecha y los datos para realizarla:

## BANCO GALICIA Y BUENOS AIRES SAU RAZON SOCIAL: COLEGIO DE ABOGADOS DEL DEPARTAMENTO JUDICIAL DE LOMAS DE ZAMORA

CUIT : 30-55003221-6 CBU:0070061030009750112970

| ALIAS: MEDIA                        | <u>CION.CALZ</u>                                                                                                    |                                                                                                    |                                                                  |                                       |            |                          |
|-------------------------------------|----------------------------------------------------------------------------------------------------|----------------------------------------------------------------------------------------------------|------------------------------------------------------------------|---------------------------------------|------------|--------------------------|
| 😆 💿 Seguimiento del pedido #1       | 09 · × +                                                                                                    |                                                                                                    |                                                                  |                                       | ~ [        | - 0 ×                    |
| $\leftarrow \rightarrow G$          | ଠ 🖞 🖻 🗝 https://notificacionescentrodemed.mitiendanube.com/checkout/v3/success/157                                                                                        | 70033612/513222c7c                                                                                                    | 756701aaec50b0ba                                                 | a5f15f5a 🔂                            | 6          | ව එ ≡                    |
| 💊 Primeros pasos   ⊕ Galería de Wel | b Slice   Sitios sugeridos   Nueva pestaña                                                                                                    |                                                                                                    |                                                                  |                                       | □ o        | tros marcadores          |
|                                     | ۲                                                                                                    |                                                                                                    |                                                                  |                                       | Seguir cor | nprando >                |
| ORDE                                | EN: #109                                                                                                    |                                                                                                    |                                                                  |                                       |            |                          |
| X                                   | En espera de pago                                                                                                    | States and a state of the state of the state | CÉDULA DE<br>NOTIFICACION<br>AD HOC -<br>SOLO                    | \$ 10.000.00                          |            |                          |
|                                     | BANCO GALICIA Y BUENOS AIRES SAU                                                                                                    |                                                                                                    | DE<br>DESCRIPCIÓN                                                |                                       |            |                          |
|                                     | RAZON SOCIAL: COLEGIO DE ABOGADOS DEL DEPARTAMENTO JUDICIAL DE LOMAS DE ZAMORA                                                                                            |                                                                                                    | × 2                                                              |                                       |            |                          |
|                                     | CUIT :30-55003221-6                                                                                                    | Subtotal<br>Costo de e                                                                                                    | envio                                                            | \$ 10.000,00<br>A convenir            |            |                          |
|                                     | CBU:0070061030009750112970                                                                                                    | Total                                                                                                    | :                                                                | \$ 10.000,00                          |            |                          |
|                                     | ALIAS: MEDIACION CALZ                                                                                                    | Cómo<br>Te envi:<br>página.                                                                                                    | ) seguir el pedido<br>amos un email con un<br>para que puedas se | )<br>n link a esta<br>guir la entrega |            |                          |
|                                     | UNA VEZ TRANSFERIDO EL IMPORTE ,DEBERÁN ADJUNTAR COMPROBANTE<br>DE TRANSFERENCIA BANCARIA Y                                                                               | de tu co                                                                                                    | ompra.                                                           |                                       |            |                          |
|                                     | EL CORREO ELECTRÓNICO DE LA ORDEN DE COMPRA (CON NUMERO DE<br>ORDEN) AL MEDIADOR CON EL RESTO DE LA DOCUMENTAL OBLIGATORIA,<br>PARA LA ASIGNACIÓN DE FECHA DE AUDIENCIA . | 는 Inform<br>E-MAIL<br>hugo-fa                                                                                                    | naciones del ped<br>ilcon@hotmail.com                            | lido                                  |            |                          |
| 🚱 🔉 🗒 🗳                             | IMPORTANTE III: ANTE LA FALTA DE CUMPLIMIENTO DE ADJUNTAR AMBOS                                                                                                    | DOMICI                                                                                                    | ILIO DE FACTURACIO<br>GA                                         | ÓN Y DE                               | s 🚎 🔺 🙄 🖚  | 02:40 p.m.<br>17/10/2024 |

<u>9-</u> UNA VEZ TRANSFERIDO EL IMPORTE ,DEBERÁN ADJUNTAR COMPROBANTE DE TRANSFERENCIA BANCARIA Y EL CORREO ELECTRÓNICO QUE LLEGO A SU CASILLA DE LA ORDEN DE COMPRA (CON NUMERO DE ORDEN) AL MEDIADOR CON EL RESTO DE LA DOCUMENTAL OBLIGATORIA, PARA LA ASIGNACIÓN DE FECHA DE AUDIENCIA .

EJEMPLO DE LA ORDEN DE COMPRA:

| Image: Image: Image | ento1 - W<br>ÁGINA | /ord (Error de activación de<br>REFERENCIAS CORI | productos)<br>RESPONDENCIA    | REVISAR                               | VISTA                                | HERRAMIENTAS<br>FORM                 | 5 DE IMAGEN<br>ATO                   |                                        |                            |                             | ? 🕅      | — 🗗 🗙<br>Iniciar sesión  |
|----------------------------------------------------------------------------------------------------|--------------------|--------------------------------------------------|-------------------------------|---------------------------------------|--------------------------------------|--------------------------------------|--------------------------------------|----------------------------------------|----------------------------|-----------------------------|----------|--------------------------|
| $\begin{array}{c c} \begin{array}{c} \begin{array}{c} \begin{array}{c} \begin{array}{c} \begin{array}{c} \begin{array}{c} \\ \end{array} \end{array} \\ \end{array} \\ \end{array} \\ \begin{array}{c} \\ \end{array} \\ \begin{array}{c} \\ \end{array} \\ \end{array} \\ \begin{array}{c} \\ \end{array} \\ \end{array} \\ \begin{array}{c} \\ \end{array} \\ \end{array} \\ \begin{array}{c} \\ \end{array} \\ \end{array} \\ \begin{array}{c} \\ \end{array} \\ \end{array} \\ \begin{array}{c} \\ \end{array} \\ \end{array} \\ \begin{array}{c} \\ \end{array} \\ \end{array} \\ \begin{array}{c} \\ \end{array} \\ \end{array} \\ \begin{array}{c} \\ \end{array} \\ \end{array} \\ \begin{array}{c} \\ \end{array} \\ \end{array} \\ \begin{array}{c} \\ \end{array} \\ \end{array} \\ \begin{array}{c} \\ \end{array} \\ \end{array} \\ \begin{array}{c} \\ \end{array} \\ \end{array} \\ \begin{array}{c} \\ \\ \end{array} \\ \end{array} \\ \begin{array}{c} \\ \end{array} \\ \end{array} \\ \begin{array}{c} \\ \end{array} \\ \end{array} \\ \begin{array}{c} \\ \end{array} \\ \end{array} \\ \begin{array}{c} \\ \end{array} \\ \end{array} \\ \begin{array}{c} \\ \end{array} \\ \end{array} \\ \begin{array}{c} \\ \end{array} \\ \end{array} \\ \begin{array}{c} \\ \end{array} \\ \end{array} \\ \begin{array}{c} \\ \end{array} \\ \end{array} \\ \begin{array}{c} \\ \end{array} \\ \end{array} \\ \end{array} \\ \begin{array}{c} \\ \\ \end{array} \\ \end{array} \\ \end{array} \\ \begin{array}{c} \\ \end{array} \\ \end{array} \\ \begin{array}{c} \\ \end{array} \\ \end{array} \\ \end{array} \\ \begin{array}{c} \\ \end{array} \\ \end{array} \\ \end{array} \\ \begin{array}{c} \\ \end{array} \\ \end{array} \\ \end{array} \\ \begin{array}{c} \\ \end{array} \\ \end{array} \\ \end{array} \\ \end{array} \\ \begin{array}{c} \\ \end{array} \\ \end{array} \\ \end{array} \\ \end{array} \\ \begin{array}{c} \\ \end{array} \\ \end{array} \\ \end{array} \\ \end{array} \\ \end{array} \\ \end{array} \\ \end{array} \\ \end{array} \\ \end{array} \\ $               | Aa - 🛛 🤌           | •                                                | ≡ ≢≡   2↓   ¶<br>•   2₂ • ⊞ • | AaBbCcDc<br>1 Normal                  | AaBbCcDc<br>¶ Sin espa               | AaBbC(<br>Título 1                   | AaBbCcE<br>Título 2                  | AaB                                    | A a B b C c D<br>Subtítulo | AaBbCcDe<br>Énfasis sutil ∓ | Buscar + | -                        |
| Portapapeles 🕞 Fuente                                                                                                    |                    | r₃ Párrafo                                       | 5                             |                                       |                                      |                                      | Estilos                              |                                        |                            | 5                           | Edición  | ~                        |
|                                                                                                    | V Pri              | imeros pasos 🛛 🕀 Galeria de Web Slice            | : 🕀 Sitios sugeridos 🕀        | ) Nueva pestaña                       |                                      |                                      |                                      |                                        |                            |                             |          | <b>^</b>                 |
|                                                                                                    | -                  | Outlook                                          | Q Buscar                      |                                       |                                      |                                      |                                      |                                        | Reunirse ahora             |                             |          |                          |
|                                                                                                    |                    | <u> </u>                                         | yuda                          |                                       |                                      |                                      |                                      |                                        |                            |                             |          |                          |
|                                                                                                    |                    | 🖸 Correo nuevo 🗸 🛍                               | 🗓 Eliminar 🕤 🗔 Ard            | hivar 🛈 Inform                        | iar ~ 🚿 Limp                         | iar 🔀 Mover a                        | • · · ·                              | 🖄 Leido / No lei                       | ido 🧷 - I                  |                             |          |                          |
|                                                                                                    | *                  | > Favoritos                                      | NM Notificaci                 | iones-Centro de M<br>ted              | ediación < hola + e                  | compras@tiendan                      | ube.com>                             |                                        | 5                          |                             |          |                          |
|                                                                                                    |                    | <ul> <li>Carpetas</li> </ul>                     |                               |                                       |                                      |                                      |                                      |                                        |                            |                             |          |                          |
|                                                                                                    |                    | Bandeja d 6739                                   |                               |                                       |                                      |                                      |                                      |                                        |                            |                             |          |                          |
|                                                                                                    |                    | Correo no de 61                                  | Gracias p                     | por comprar en N                      | lotificaciones-C                     | entro de Media                       | tión                                 |                                        |                            |                             |          |                          |
|                                                                                                    | -                  | Borradores 21                                    | Tu pedid                      | io: #110                              |                                      |                                      |                                      |                                        |                            |                             |          |                          |
|                                                                                                    |                    | ➢ Elementos env 1                                | 2 x CÉDU                      | ULA DE NOTIFICA                       | CION AD HOC                          | - SOLO LOCALID                       | ADES DE DESC                         | RIPCIÓN por \$5.                       | 000,00 cada u              |                             |          |                          |
|                                                                                                    | •                  | 🗑 Elementos elimin                               | Costo de                      | e envío: A conven                     | ir                                   |                                      |                                      |                                        |                            |                             |          |                          |
|                                                                                                    | 60                 | Archivo                                          |                               |                                       |                                      |                                      |                                      |                                        |                            |                             |          |                          |
|                                                                                                    | 00                 | 🕞 Notas                                          | lotal: \$1                    | 0.000,00                              |                                      |                                      |                                      |                                        |                            |                             |          |                          |
|                                                                                                    |                    | D Fuentes RSS                                    |                               |                                       |                                      |                                      |                                      |                                        |                            |                             |          |                          |
|                                                                                                    |                    | 🗅 Historial de conv                              | Estamos<br>medio d            | esperando la co<br>le pago elegido. I | nfirmación del  <br>La validación de | pago, que puede<br>el pago con tarje | e demorar hasta<br>eta de crédito si | a 72hs hábiles (e<br>uele ser instantá | sto puede vari<br>nea).    |                             |          |                          |
|                                                                                                    |                    | C Unwanted                                       | No te pr                      | eocupes, te vamo                      | os a enviar un m                     | nensaje cuando e                     | sto suceda.                          |                                        |                            |                             |          | *                        |
| PÁGINA 1 DE 1 0 PALABRAS                                                                                                    |                    |                                                  |                               |                                       |                                      |                                      |                                      |                                        | B                          | 1 6                         |          |                          |
| 📀 📀 🚞 ڬ 💟                                                                                                    | 6                  | Ş 💫                                              |                               |                                       |                                      |                                      |                                      |                                        |                            |                             | - 🔁 🕩    | 08:50 a.m.<br>18/10/2024 |

## IMPORTANTE : ANTE LA FALTA DE CUMPLIMIENTO DE ADJUNTAR AMBOS COMPROBANTES (ORDEN DE COMPRA Y TRANSFERENCIA) NO SE FIJARA FECHA DE AUDIENCIA HASTA CUMPLIDOS, SIN EXEPCIÓN.-